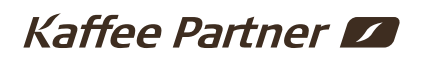

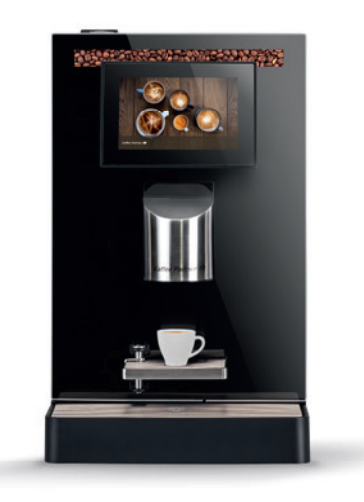

## **Crema Duo** Reinigungsanleitung

## 1x tägliche Reinigung (Max. 10 Minuten).

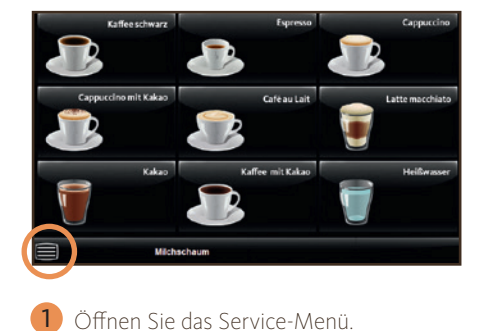

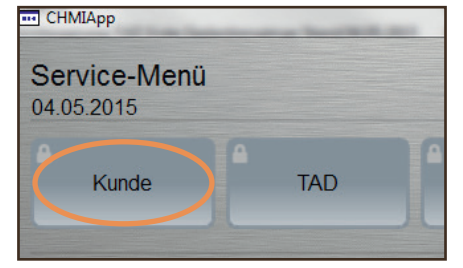

**2** Tippen Sie auf den Button "Kunde".

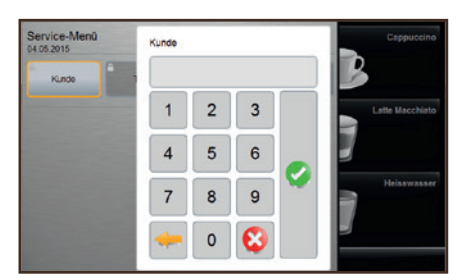

Geben Sie den Code "8333" ein und bestätigen ihn mit dem grünen Häkchen.

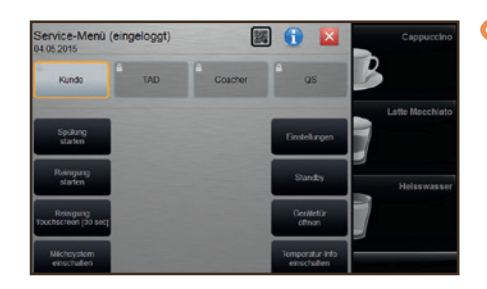

4 Tippen Sie auf den Button "Reinigung starten".

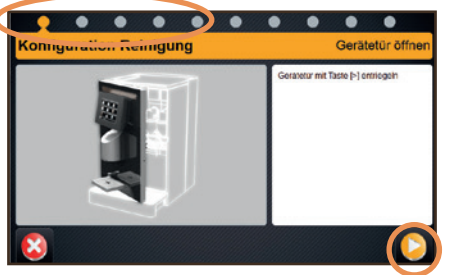

5 Folgen Sie den Anweisungen "des automatischen Reinigungsprogramms" im Display.

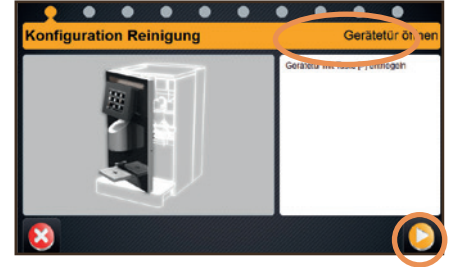

A Starten Sie dazu mit folgendem Punkt "Gerätetür mit Taste (>) entriegeln, tippen Sie auf den Button "Weiter".

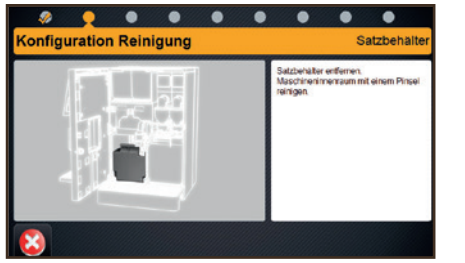

**B** Satzbehälter entfernen. Maschineninnenraum mit einem Pinsel reinigen.

.

.

• •

🧶 🧶 🧶

nfiguration Reinigung

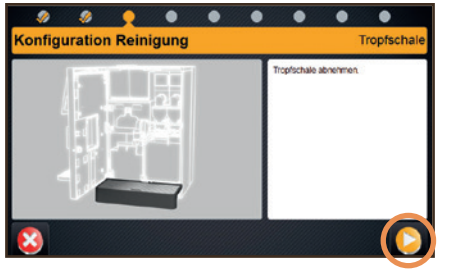

C Tropfschale abnehmen, tippen Sie auf den Button "Weiter".

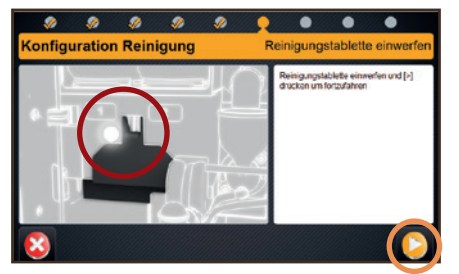

• Werfen Sie die Reinigungstablette ein, tippen Sie auf den Button "Weiter".

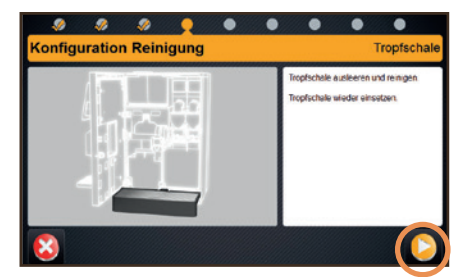

Leeren Sie die Tropfschale aus, reinigen Sie sie und setzen sie wieder ein, tippen Sie auf den Button "Weiter".

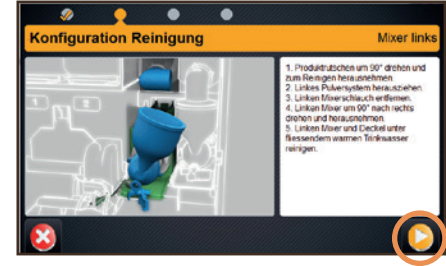

G Beachten Sie die Anweisungen auf dem Display und tippen Sie im Anschluss auf den Button "Weiter".

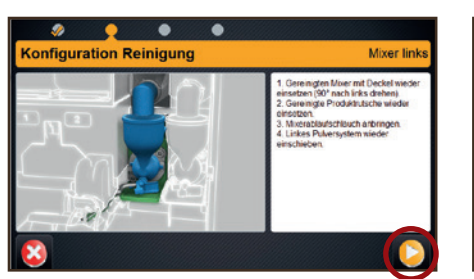

E Reinigen Sie den Satzbehälter gründlich und setzen Sie ihn wieder ein.

H Beachten Sie die Anweisungen auf dem Display und tippen Sie im Anschluss auf den Button "Weiter".

9

🤣 🧔

iguration Reinigung

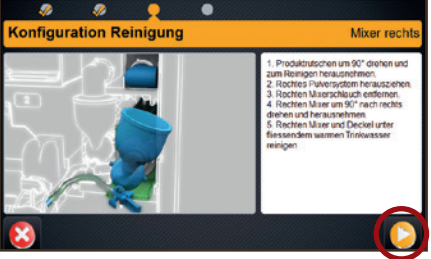

Beachten Sie die Anweisungen auf dem Display und tippen Sie im Anschluss auf den Button "Weiter".

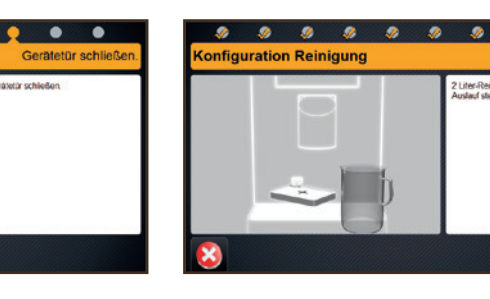

Stellen Sie ein 2 Liter Reinigungsbehälter unter den Auslauf, tippen Sie auf den Button "Weiter".

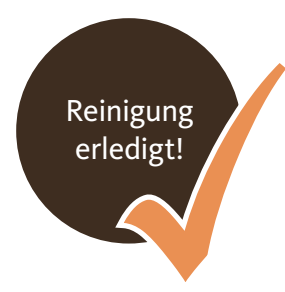

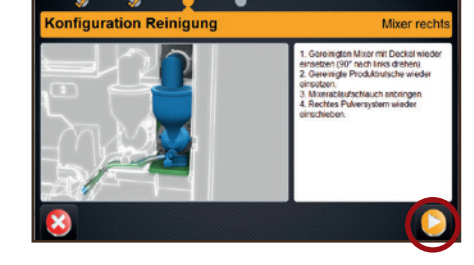

Beachten Sie die Anweisungen auf dem Display und tippen Sie im Anschluss auf den Button "Weiter".

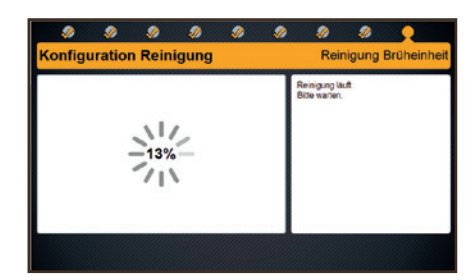

 Die Reinigung läuft, bitte warten Sie.
Vorsicht: Heißes Wasser läuft läuft aus der Getränkeausgabe.

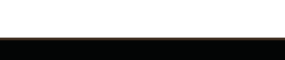

K Schließen Sie die Gerätetür.

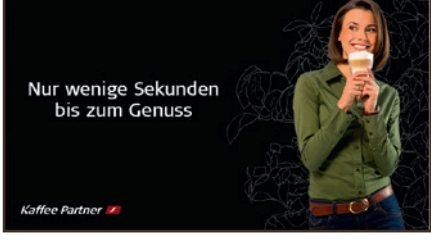

N Das Gerät führt nun einen Neustart durch.

### 1X wöchentliche Reinigung (Max. 6 Minuten)

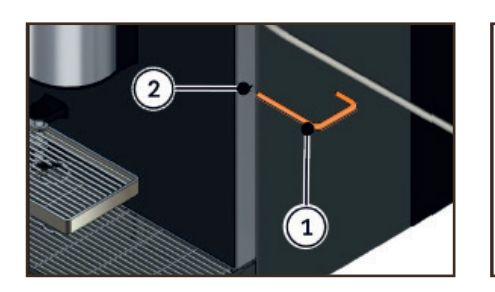

 Öffnen Sie die Tür. Führen Sie den Entriegelungsstift (1) des Multifunktionswerkzeugs in die Öffnung (2) und drücken Sie ihn gegen den Verriegelungswiderstand. Die Gerätetür öffnet sich.

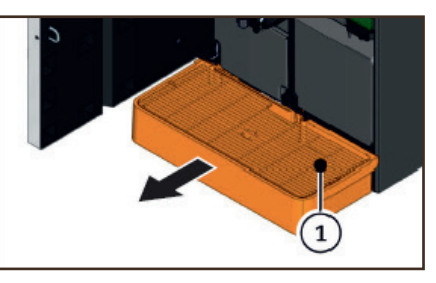

2 Entnehmen Sie die Tropfschale (1) und ziehen Sie sie nach vorne aus dem Gerät.

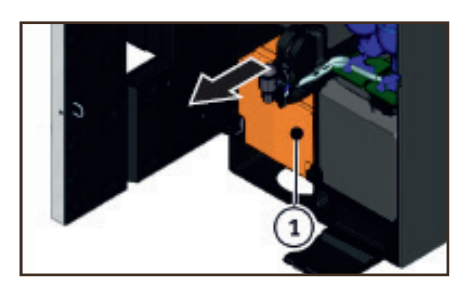

 Entnehmen Sie den Kaffeesatzbehälter
(1) und ziehen Sie diesen nach vorne aus dem Gerät.

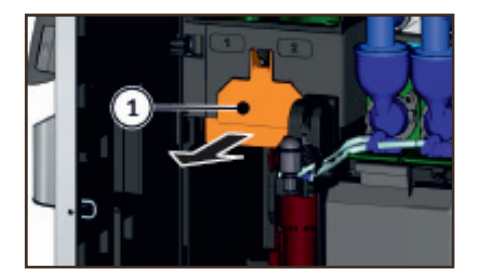

4 Entriegeln Sie den Brüher indem Sie die Verriegelung (1) nach vorne ziehen. Der Brüher ist entriegelt.

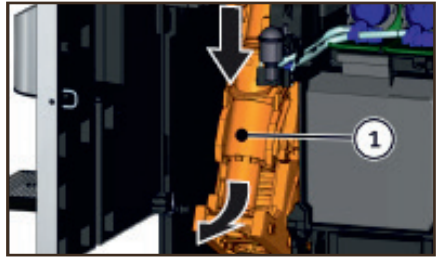

Bauen Sie den Brüher aus und schwenken Sie den entriegelten Brüher (1) nach unten und gleichzeitig nach vorne aus dem Gerät heraus.

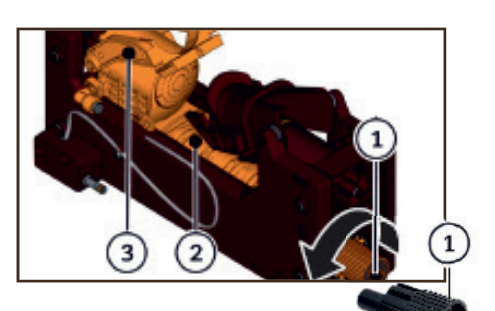

Reinigen Sie den Brüher Drehen
Sie die Spindel (2) des Brühers mit dem
Multifunktionswerkzeug (1) gegen den
Uhrzeigersinn bis zum Anschlag.
Der Abstreifer (3) befindet sich in der
Abstreifposition.

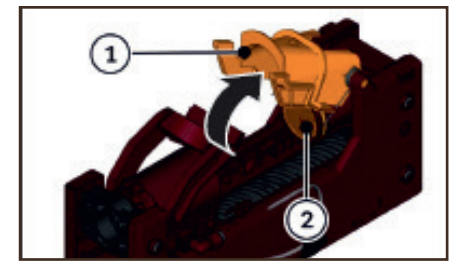

Heben Sie die Einwurfrutsche (1) zur Reinigung des Brühsiebs (2) etwas an. Entfernen Sie Kaffeemehlreste am Brühsieb mit einem trockenen Pinsel. Reinigen Sie bei Bedarf den Brüher unter fließendem warmen Wasser. Trocknen Sie den Brüher mit einem trockenen Tuch ab.

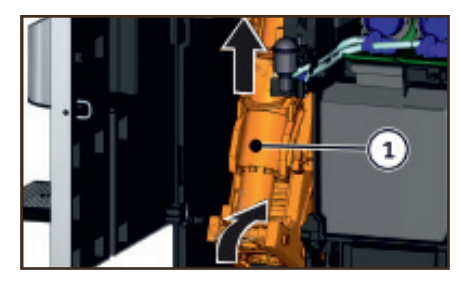

8 Drehen Sie die Spindel mit dem Multifunktionswerkzeug im Uhrzeigersinn wieder zurück bis zum Anschlag. Und mit einer 1/4 Drehung wieder zurück. Bauen Sie den Brüher wieder in umgekehrter Reihenfolge in das Gerät ein.

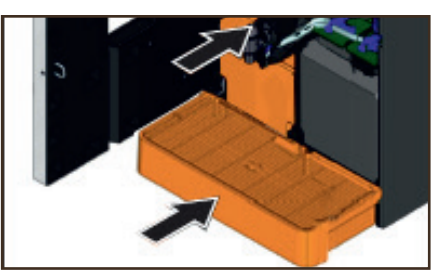

9 Setzen Sie den Kaffeesatzbehälter und die Tropfschale wieder ein.

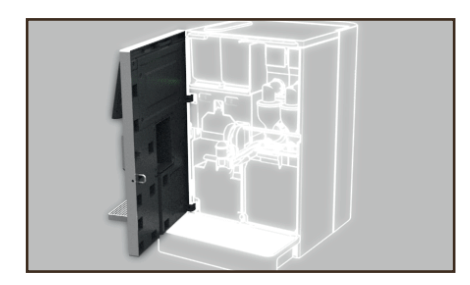

 Schließen Sie die Gerätetür und warten Sie bis das Gerät betriebsbereit ist.

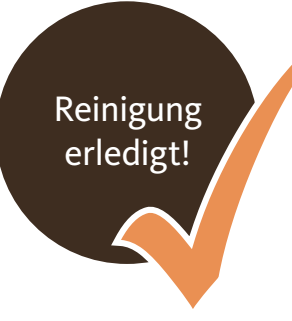

Für genauere Informationen bitte
Pflege- und Benutzerhandbuch
verwenden.

# Notfallhilfe

Haben Sie keine Panik, falls doch einmal etwas schief läuft.

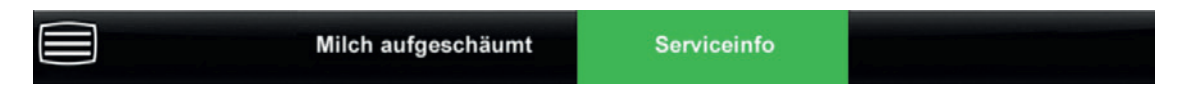

Folgen Sie den Anweisungen in der angezeigten Fehlermeldung, um die Störung zu beseitigen. Die Fehlermeldung erlischt, wenn die Ursache der Störung behoben ist.

Navigieren Sie evtl. zu weiteren Fehlermeldungen und folgen Sie den Anweisungen. Der Touchbutton "Serviceinfo" wird ausgeblendet, wenn die Ursachen aller Störungen behoben sind.

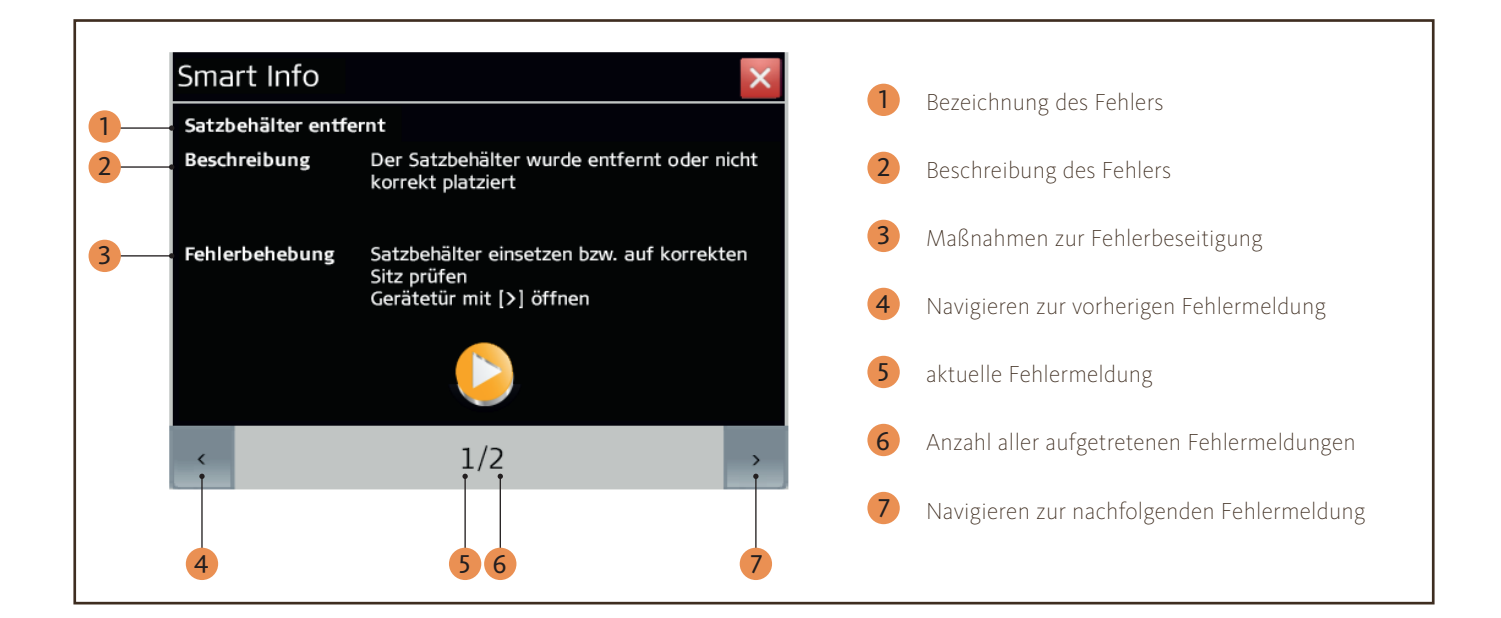

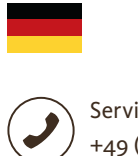

Service-Hotline +49 (0) 541 75045 - 400

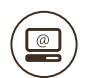

E-Mail-Support support@kaffee-partner.de

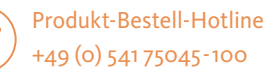

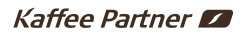

Kaffee Partner GmbH Kaffee-Partner-Allee 1 49090 Osnabrück · Deutschland

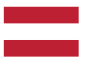

Service-Hotline +43 (0) 662 2682-37

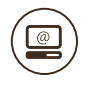

E-Mail-Support support@kaffee-partner.at

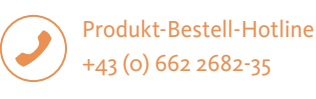

### Kaffee Partner 💋

Kaffee Partner Austria GmbH Himmelreich 1 5020 Salzburg · Österreich

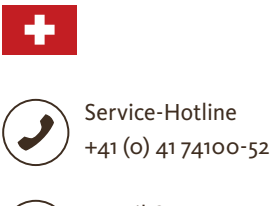

E-Mail-Support support@kaffee-partner.ch

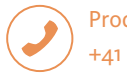

Produkt-Bestell-Hotline +41 (0) 41 74100-50

### Kaffee Partner 💋

Kaffee Partner Schweiz AG Hinterbergstrasse 24 6330 Cham · Schweiz